# Anleitung für neue Mitglieder bzw. Kursanmeldung

- 1. dinby.de/funsportering
- 2. "Mitglieder Online (netxp-verein.de)" anklicken

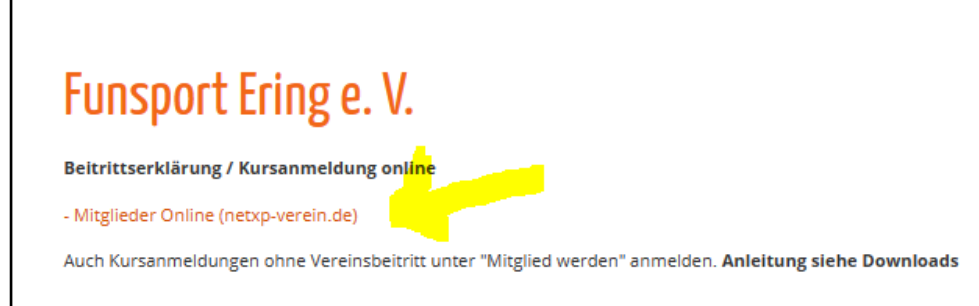

3. "Mitglied werden" anklicken – ist für Neumitglieder und neue Kursteilnehmer gleich

| Funsport Ering e.V. 🗳 Mitglied werden | ◆Ĵ Anmelden |
|---------------------------------------|-------------|
| Willkommen bei Mitglieder Online      |             |

4. E-Mail-Adresse eingeben und registrieren anklicken

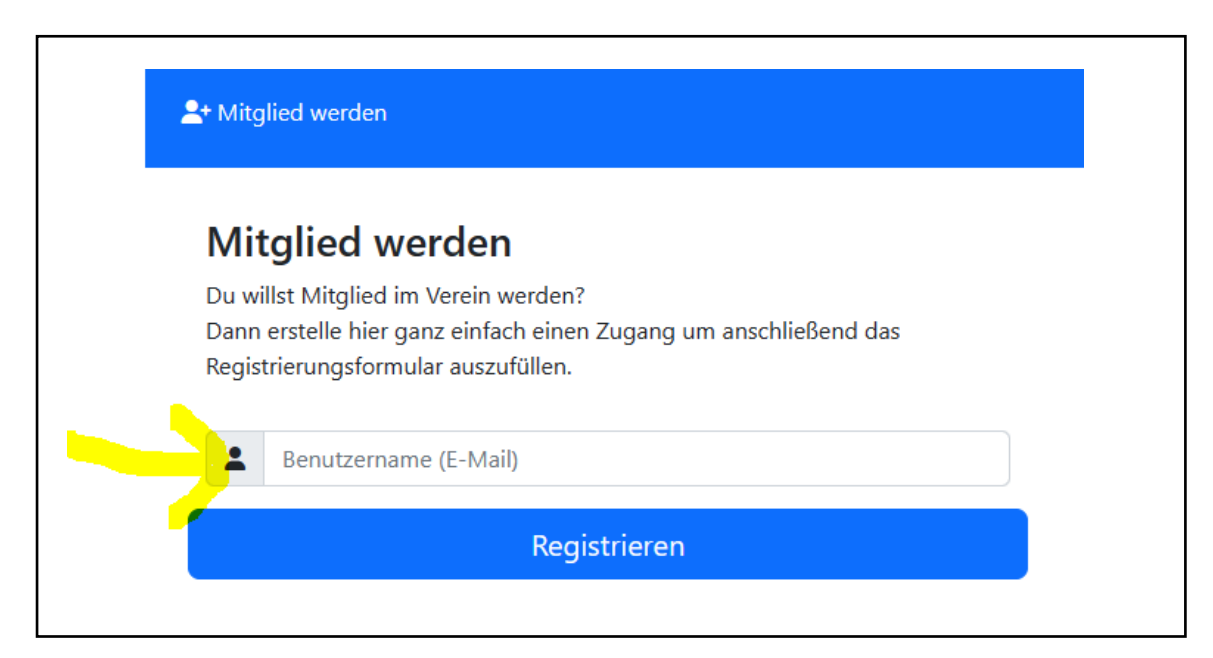

#### 5. Hinweis ausführen

# Registrierung erfolgreich

Ihnen wurde eine Email mit einem Link zum Vergeben eines Passwortes zugesandt - ggf. auch den Spam- oder Unbekannt-Ordner ihres Emailzugangs prüfen. Bitte öffnen Sie die Email, klicken auf den Link und vergeben ein Passwort um Ihre Anmeldung abzuschließen. Erst danach können Sie sich hier einloggen.

Der Link ist 30 Minuten gültig.

#### Anmeldung

#### 6. E-Mail ausführen

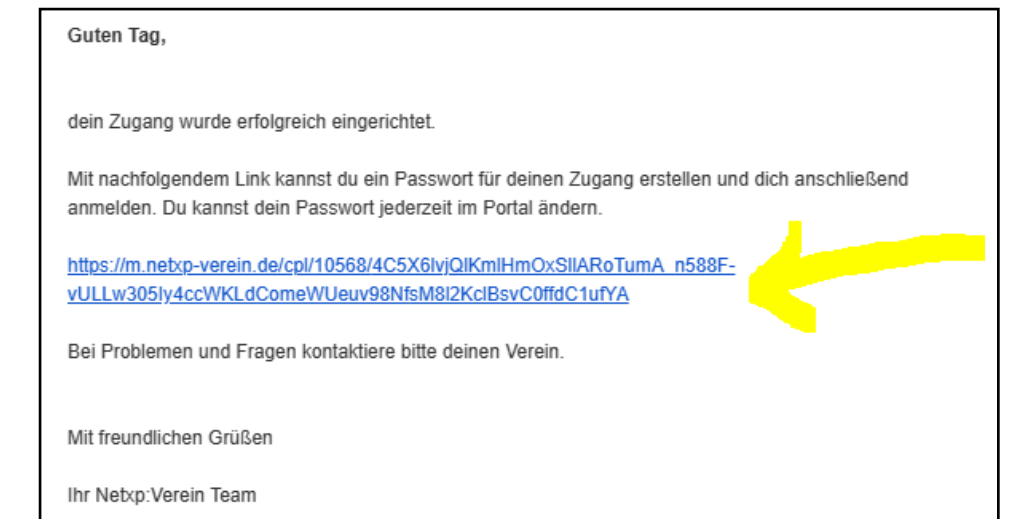

# 7. Passwort ändern

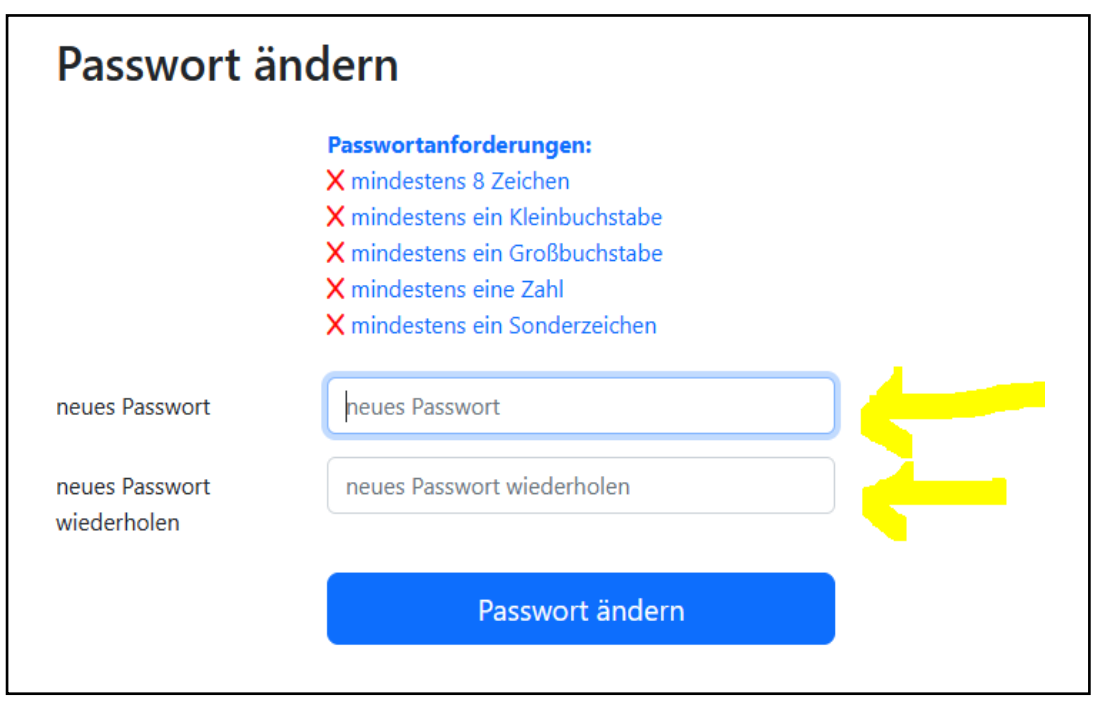

# 8. anmelden

| Passwort wurde erfolgreicht geändert.                                                                                             |  |
|----------------------------------------------------------------------------------------------------|--|
| Anmelden                                                                                                    |  |
| L βenutzername (E-Mail)                                                                                                    |  |
| Passwort                                                                                                    |  |
| Einloggen                                                                                                    |  |
| Passwort vergessen                                                                                                    |  |
| Noch keine Anmeldedaten                                                                                                    |  |
| Wenn du bereits Mitglied im Verein bist, frage deinen Verein nach deinem<br>persönlichen Registrierungscode und gib ihn hier ein: |  |
| Registrierungscode eingeben                                                                                                    |  |

### 9. Bitte gib alle Daten ein. Speichern!

Kinder und Jugendliche müssen Mitglieder werden. Für sie muss zusätzlich das Beiblatt für Kinder und Jugendliche ausgefüllt werden.

| Kein Bild | Stammdaten                                            |                                                                                    |
|-----------|-------------------------------------------------------|------------------------------------------------------------------------------------|
|           | Nachname *                                            |                                                                                    |
|           | Vorname *                                             |                                                                                    |
| Ändern    | Geschlecht *                                          | unbekannt                                                                          |
|           | Geburtstag *                                          | TT.mm.jjjj                                                                         |
|           | Straße *                                              |                                                                                    |
|           | Postleitzahl *                                        |                                                                                    |
|           | Ort *                                                 |                                                                                    |
|           | Land *                                                | Deutschland ~                                                                      |
|           | Telefon Privat *                                      |                                                                                    |
|           |                                                       | Wer kein Telefon hat, Handynummer angeben                                          |
|           | Handy *                                               | Wer kein Handy hat. Telefonnummer angeben                                          |
|           | WhatsApp-Gruppe *                                     | Dient um die einzelnen Angebote einfach zu verwalten.                              |
|           | EMail Privat *                                        |                                                                                    |
|           |                                                       | Pflicht, da wir alle Mitglieder und Kursteilnehmer nur über diesen Weg informieren |
|           | Anerkennung der Satzung des<br>Vereins und des BLSV * |                                                                                    |
|           | Hallenordnung *                                       | akzeptiert ~                                                                       |
|           | Satzung *                                             | akzeptiert ~                                                                       |

| Kontoinformationen            |                                    |
|-------------------------------|------------------------------------|
| Kontoinhaber *                |                                    |
| IBAN *                        |                                    |
| BIC *                         | veroflichtend für Konto im Ausland |
| SEPA-Lastschrift erlaubt *    |                                    |
| SEPA-Lastschrift erteilt am * | TT.mm.jjjj                         |

| Beiblatt Kinder / Jugendliche                          |                                                                                                  |  |
|--------------------------------------------------------|--------------------------------------------------------------------------------------------------|--|
| Telefonische Erreichbarkeit<br>während des Trainings   |                                                                                                  |  |
|                                                        | nur ergänzen, wenn nicht Telefon und Handy ausreicht                                             |  |
| bekannte Allergien, Krankheiten,<br>Sonstiges          |                                                                                                  |  |
| Mein Kind darf eigenverantwortlich<br>kommen und gehen | Erst ab der Grundschule möglich, ab der 5. Klasse verpflichtend                                  |  |
| Mein Kind wird gebracht und                            |                                                                                                  |  |
| abgeholt                                               | Das Kind wird in die Umkleide begleitet, dem Trainer übergeben und auch von dort wieder abgeholt |  |
| Abholerlaubnis für mein Kind                           |                                                                                                  |  |
|                                                        |                                                                                                  |  |
|                                                        |                                                                                                  |  |

| Mitgliedschaft im Verein |                                                                                                    |   |
|--------------------------|----------------------------------------------------------------------------------------------------|---|
| Beitrittserklärung       | Nein                                                                                                    | ~ |
|                          | Ja, ich will dem Verein beitreten und akzeptiere die Beitragsordnung und die<br>Kursgebühren            |   |
| Kursanmeldung            | Nein                                                                                                    | ~ |
|                          | Ja, ich will nur an Kursen teilnehmen und akzeptiere die Kursgebühren, Kinder müssen Mitglieder werden. |   |
|                          |                                                                                                    |   |

Speicher

\* Pflichtfelder die ausgefüllt werden müssen

# 10. Geschafft!

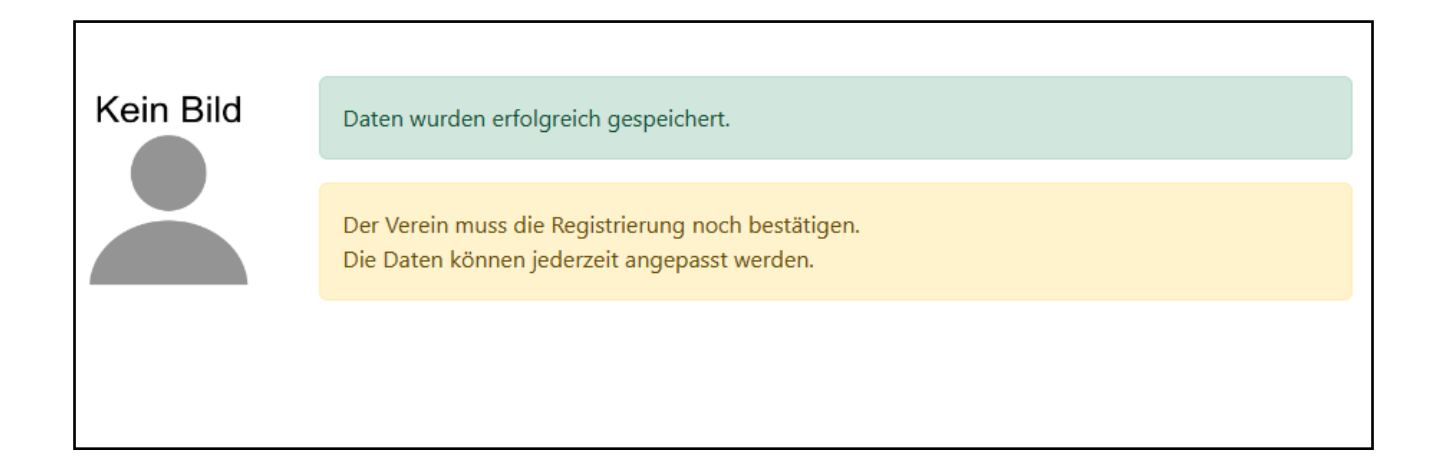